狀況說明:投信官網點擊【會員登入/網路交易】頁面,驗證碼無法顯示。 解決方法:

一、無法顯示【功能表列】者,於瀏覽器上方處點擊滑鼠右鍵,勾選【功能表列】,即可顯示。

| - C - Home                            | ✓ 功能表列(E)           | <u>6</u> ★ ∅ |
|---------------------------------------|---------------------|--------------|
| 檔案(F) 編輯(E) 檢視(V) 我的最愛(A) 工具(T) 說明(H) | 命令列(O)              |              |
|                                       | <mark>狀態列(T)</mark> |              |

二、更改相容性檢視設定, IE11 及 IE10 更改設定, 分別說明如下:

## [|E11]

一、點擊【工具】→【相容性檢視設定】,刪除 sinopac.com 設定,如下:

| 具(T) 說明(H)          |                | 相容性檢視設定                                 |
|---------------------|----------------|-----------------------------------------|
| 刪除瀏覽歷程記錄(D)         | Ctrl+Shift+Del |                                         |
| InPrivate 瀏覽(I)     | Ctrl+Shift+P   | □ · · · · · · · · · · · · · · · · · · · |
| 開啟追蹤保護(K)           |                |                                         |
| ActiveX 篩選(X)       |                |                                         |
| 修正連線問題(C)           |                | 新增此網站(D):                               |
| 重新開啟上次的瀏覽工作階段(S)    |                | 新增(A)                                   |
| 將網站新増到 [開始] 功能表(M)  |                |                                         |
| 檢視下載(N)             | Ctrl+J         | 日本四台 [相公注 懷視] 的網站(例):                   |
| 快顧封鎖程式(P)           | *              | snopsc.com<br>移除(R)                     |
| SmartScreen 篩選工具(T) |                |                                         |
| 管理附加元件(A)           |                |                                         |
| 相睿性檢視設定(B)          |                |                                         |
| 訂閱此摘要(F)            |                |                                         |
| 摘要搜索(E)             |                |                                         |
| Windows Update(U)   |                |                                         |
| 執行儀表板               | Ctrl+Shift+U   | ▼  左相容性檢視下顯示內部網路網站(1)                   |
| F12 開發人員工具(L)       |                | 一使用 Microsoft 相容性清單(II)                 |
| OneNote 連結筆記(K)     |                | 如需詳細資訊,諸參閱 Internet Explorer 隱私權聲明      |
| 傳送至 OneNote(N)      |                |                                         |
| 回報網站問題(R)           |                | [關閉(C)]                                 |
| 網際網路選項(O)           |                |                                         |

## 二、按鍵盤 F12 →【模擬】,確認文件模式為 Edge(預設値)。

| F12 | DOM 總管 | 主控台         | 偵錯工具         | 網路 | UI 回應性 | 分析工具 | 記憶體 | 棋擬           |  |
|-----|--------|-------------|--------------|----|--------|------|-----|--------------|--|
| ¢_  | 5      |             |              |    |        |      |     |              |  |
| 模式  |        |             |              |    | 顯示     |      |     |              |  |
| 文件權 | 莫式     | Edge (預設值)  | ✓ 1          |    | 方向     | 横向   |     | $\checkmark$ |  |
|     |        | 透過 X-UA-com | patible 中繼標  | 髋  | 解析度    | 預設   | 值   | ~            |  |
| 瀏覽器 | 器設定檔   | 桌面          | $\checkmark$ |    |        |      |     |              |  |
| 使用者 | 皆代理程式字 |             |              |    |        |      |     |              |  |
| 串   |        | 預設值         | $\checkmark$ |    |        |      |     |              |  |

## [IE10]

一、點擊【工具】→【相容性檢視設定】。

| 我的最愛(A) | 工具(T) 説明(H)         |                |
|---------|---------------------|----------------|
|         | 刪除瀏覽歷程記錄(D)         | Ctrl+Shift+Del |
|         | InPrivate 瀏覽(I)     | Ctrl+Shift+P   |
|         | 追蹤保護(K)             |                |
|         | ActiveX 篩選(X)       |                |
|         | 修正連線問題(C)           |                |
|         | 重新開啟上次的瀏覽工作階段(S)    |                |
|         | 新增網站至 [開始]          |                |
|         | 檢視下載(N)             | Ctrl+J         |
|         | 快顯封鎖程式(P)           | • •            |
|         | SmartScreen 篩選工具(T) | • •            |
|         | 管理附加元件(A)           |                |
|         | 相容性檢視(V)            |                |
|         | 相容性檢視設定(B)          |                |
|         | 訂閱此摘要(F)            |                |
|         | 摘要搜索(E)             |                |

二、刪除 sinopac.com 設定,取消勾選二項設定。

| 相容性檢視設定                                                                                                    |       |
|----------------------------------------------------------------------------------------------------|-------|
| 您可以新增或移除要以 [相容性檢視] 顯示的網站。                                                                                                    |       |
| 新增此網站(D):                                                                                                    |       |
|                                                                                                    | 新瑁(A) |
| 已新增至 [相容性檢視] 的網站(VV):                                                                                                    |       |
| sinopac.com                                                                                                    | 移除(R) |
|                                                                                                    |       |
|                                                                                                    |       |
|                                                                                                    |       |
| □ 左相交社会現下限示所有線站(の)                                                                                                    |       |
| □ 在相容性檢視下顯示所有網站(E)                                                                                                    |       |
| □ 在相容性檢視下顯示所有網站(E)<br>□ 在相容性檢視下顯示內部網路網站(I)                                                                                                    |       |
| □ 在相容性檢視下顯示所有網站(E)<br>□ 在相容性檢視下顯示內部網路網站(I)<br>☑ 從 Microsoft 下戰更新的相容性清單(U)                                                                             |       |
| <ul> <li>□ 在相容性檢視下顯示所有網站(E)</li> <li>□ 在相容性檢視下顯示內部網路網站(I)</li> <li>☑ 從 Microsoft 下載更新的相容性清單(U)</li> <li>如需詳細資訊,請參閱 Internet Explorer 隱私權聲明</li> </ul> |       |
| <ul> <li>□ 在相容性檢視下顯示所有網站(E)</li> <li>□ 在相容性檢視下顯示內部網路網站(I)</li> <li>☑ 從 Microsoft 下載更新的相容性清單(U)</li> <li>如需詳細資訊,請參閱 Internet Explorer 隱私權聲明</li> </ul> |       |

三、按鍵盤 F12,確認瀏覽器模式為 IE10。

| 檔案(F) 尋找 | [N) 停用(S | ) 檢視(V)   | 影像(I) 忖 | 央取(C) : | 工具(T) !      | 驗證(A) |      |    |   |
|----------|----------|-----------|---------|---------|--------------|-------|------|----|---|
| 瀏覽器模式(B) | :IE10 文件 | ⊧模式: 櫄準(Ⅰ | M)      | ъх      |              |       |      |    |   |
| HTML CS  | 5 主控台    | 指令碼 🖇     | 分析工具    | 網路      | <i>搜尋 H1</i> | TML   |      |    | ٩ |
| 🔓 🛒 🛃 🖣  | 🦩 🖸 🗹    | 1         |         | Γ       | 樣式           | 追蹤樣式  | 格式設定 | 屬性 |   |